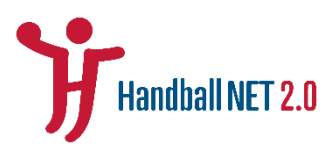

# Handball.Net 2.0 – Klubová zóna - Manuál 2

Webinář pro klubové správce, červenec 2020

# Videozáznam zde.

## Obsah

| 1. |          | Žádo    | osti v | přestupním řízení                                   | 2  |
|----|----------|---------|--------|-----------------------------------------------------|----|
|    | 1.1      | 1.      | Elek   | tronické žádosti v přestupním řízení                | 2  |
|    |          | 1.1.1   | 1.     | Přestup dohodou / za výchovné                       | 2  |
|    |          | 1.1.2   | 2.     | Hostování                                           | 4  |
|    |          | 1.1.3   | 3.     | Limitovaný přestup                                  | 6  |
|    | 1.2. Žád |         | Žádo   | osti v přestupním řízení – e-podatelna              | 8  |
|    |          | 1.2.1   | 1.     | Ukončení hostování + ukončení limitovaného přestupu | 8  |
| 2. |          | Žádo    | ost o  | zápis / obnovu licence                              | 9  |
| 3. |          | Žádo    | ost o  | registraci / úpravu hráčské smlouvy                 | 10 |
| 4. |          | Vzdě    | éláva  | cí akce1                                            | 12 |
|    | 4.:      | 1. Proc |        | es přihlášení na akci a procesu platby              | 12 |
|    | 4.2      | 2.      | Sprá   | va výsledků vzdělávacích akcí                       | 13 |
| 5. |          | Sout    | ěžní:  | modul1                                              | 13 |
|    | 5.3      | 1.      | Sprá   | va přihlášek                                        | 13 |
|    | 5.2      | 2.      | Sprá   | va soupisek                                         | 14 |
|    | 5.3      | 3.      | Změ    | ny termínů utkání                                   | 15 |
|    |          | 5.3.1   | 1.     | Změny termínů utkání v rámci hracího termínu        | 15 |
|    |          | 5.3.2   | 2.     | Změna termínu utkání mimo hrací termín              | 17 |
|    |          | 5.3.3   | 3.     | Výměna pořadatelství                                | 18 |

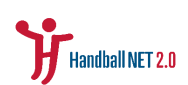

# 1. Žádosti v přestupním řízení

## 1.1. Elektronické žádosti v přestupním řízení

- elektronické žádosti podává klubový správce prostřednictvím jednotlivých automatizovaných žádostí v záložce Žádosti v Klubové zóně – jedná se o:
  - přestup dohodou / za výchovné
  - o hostování
  - limitovaný přestup

| ₩H-act 2.0                                                  | OSOBNÍ ZÓNA | KLUBOVÁ ZÓNA    | t, Vyhledat                                                                         |                 |                       | ONDŘEJ ŠPAČ            | Sek<br>Ha 👻 |
|-------------------------------------------------------------|-------------|-----------------|-------------------------------------------------------------------------------------|-----------------|-----------------------|------------------------|-------------|
| <ul> <li>Přehled</li> <li>Můj klub</li> </ul>               | MOJE ŽÁD    | OSTI            | Zádost         ID         Typ         V         Datum vyhoľení         X         II | Hostování       | + PŘESTUP + LIMITOVAI | VÝ PŘESTUP + EPODATELN |             |
| <ul> <li>Členové</li> </ul>                                 | V ŘEŠENÍ    | VŠECHNY         |                                                                                     |                 |                       |                        | -           |
| Žódosti                                                     | ID↓ 2 ×     | POŽADOVANÁ AKCE | ŽÁDOST                                                                              | ŽADATEL         | DATUM VYTVOŘENÍ       | STAV 1 ×               |             |
| <ul> <li>Ekonomika</li> </ul>                               | #215        | Ne              | Změna termínu utkání - XAA18                                                        | Špaček Ondřej   | 03.07.2020            | V ŘEŠENÍ               | Q           |
| <ul> <li>Soutéže 2026/2027 ~</li> <li>Desitation</li> </ul> | #214        | Ne              | Změna terminu utklní - XAA6                                                         | Špaček Ondřej   | 03.07.2020            | V RESENI               | Q           |
| 0 Utkóni                                                    | #213        | Ne              | Změna termínu utkání - XAA6                                                         | Špaček Ondřej   | 03. 07. 2020          | VŘEŠENÍ                | Q           |
| <ul> <li>Soutěže 2025/2026 &gt;</li> </ul>                  | #194        | Ne              | Změna termínu utkání - XA82                                                         | Adminovič Admin | 30. 06. 2020          | VŘEŠENÍ                | ۹           |
| <ul> <li>Sportoviště</li> </ul>                             | #191        | Ne              | Registrace hráčské smlouvy                                                          | Adminovič Admin | 30. 06. 2020          | V ÁRŠENÍ               | ۹           |
| <ul> <li>Dokumenty</li> </ul>                               | #175        | Ano             | Hostování - Goboňa Pavel                                                            | Adminovič Admin | 24. 06. 2020          | VŘEŠENÍ                | ۹           |
|                                                             | #172        | Ne              | Hostování - 😻 Fernandez Playeros Manuel                                             | Adminovič Admin | 23.06.2020            | VŘESENÍ                | Q           |
|                                                             | #155        | Ne              | EPodatelna - Předčasné ukončení hostování - Adminovič Admin                         | Adminovič Admin | 16.06.2020            | V ŘEŠENÍ               | ۹           |
|                                                             | #132        | Ne              | Změna fotografie - Adminovič Admin                                                  | Špaček Ondřej   | 08.06.2020            | VŘEŠENÍ                | Q           |
|                                                             | #128 Ne     |                 | Zmina fotografie - Špaček Ondřej                                                    | Adminovič Admin | 05.06.2020            | V ŘEŠENÍ               | ۹           |
|                                                             | #113        | Ne              | Změna fotografie - Adminovič Admin                                                  | Adminovič Admin | 03. 06. 2020          | VŘEŠENÍ                | ۹           |

Obr. Kde zadávat žádosti o hostování, přestup a limitovaný přestup?

1.1.1. Přestup dohodou / za výchovné

### 1/ Založení žádosti

- Zadává klub, do nějž hráč přestupuje v sekci Žádosti, kliknutím na políčko "+přestup"
- pro zadání hráče, o jehož se v přestupním řízení jedná, je třeba zadat hráčovo ID (identifikační číslo = reg. Číslo)

| ₩H-net 2.0                                 | osobní zón <i>i</i> | NOVÁ ŽÁDOST O PŘES      | TUP                    |      | 1641-1-1 |        | ×               |                 | ADMIN ADMIN<br>DESIGNEO | ŬVIČ |
|--------------------------------------------|---------------------|-------------------------|------------------------|------|----------|--------|-----------------|-----------------|-------------------------|------|
| o Přehled                                  | MOLE                | Hráč                    |                        |      |          |        |                 | )atum vytvoření | × Stav                  | ~    |
| <ul> <li>Můj klub</li> </ul>               | ŽÁDOSI              | Zadejte prosím registra | ační číslo             |      |          |        | ~               | + ZMĚNA FOTOG   | RAFIE +                 |      |
| <ul> <li>Členové</li> </ul>                |                     | Typ přestupu            |                        |      |          |        |                 | USUBY           | EPODATE                 |      |
| <ul> <li>Žádosti</li> </ul>                | V ŘEŠENÍ            |                         |                        |      |          |        | ~               |                 |                         |      |
| <ul> <li>Disciplinární řízení</li> </ul>   | ID↓ 2 ×             |                         |                        |      |          |        |                 | ATUM VYTVOŘENÍ  | STAV ↑ 1 ×              |      |
| o Ekonomika                                | #263                |                         |                        |      |          | ZRUŠIT | POSLAT ŽÁDOST   | 8. 07. 2020     | VŘEŠENÍ                 | Q    |
| <ul> <li>Vzdělávací akce</li> </ul>        | #253                | Ano                     | Změna termínu utkání - | XAA4 |          |        | Adminovič Admin | 08. 07. 2020    | V ŘEŠENÍ                | Q    |
| o Smlouvy                                  | #252                | Апо                     | Změna termínu utkání - | XAA4 |          |        | Adminovič Admin | 08. 07. 2020    | VŘEŠENÍ                 | Q    |
| <ul> <li>Soutěže 2026/2027 &gt;</li> </ul> | #250                | Ano                     | Změna termínu utkání - | XAA4 |          |        | Adminovič Admin | 08. 07. 2020    | VŘEŠENÍ                 | Q    |
| <ul> <li>Soutěže 2025/2026 →</li> </ul>    | #248                | Ano                     | Změna termínu utkání - | XAA4 |          |        | Adminovič Admin | 08. 07. 2020    | VŘEŠENÍ                 | Q    |
| <ul> <li>Sportoviště</li> </ul>            | #247                | Ano                     | Změna termínu utkání - | XAA4 |          |        | Adminovič Admin | 08. 07. 2020    | V REŠENI                | Q    |
| <ul> <li>Dokumenty</li> </ul>              | #245                | Ano                     | Změna termínu utkání - | XAA4 |          |        | Adminovič Admin | 08. 07. 2020    | VŘEŠENÍ                 | Q    |
|                                            | #244                | Ano                     | Změna termínu utkání - | XAA4 |          |        | Adminovič Admin | 08. 07. 2020    | VŘEŠENÍ                 | Q    |
|                                            | #243                | Ano                     | Změna termínu utkání - | XAA4 |          |        | Adminovič Admin | 08. 07. 2020    | VŘEŠENÍ                 | Q    |
|                                            | #237                | Ano                     | Změna termínu utkání - | ХАА4 |          |        | Adminovič Admin | 08.07.2020      | VŘEŠENÍ                 | 0    |
|                                            |                     | rt 🗸                    |                        |      | < 1 2    | 3 >    |                 |                 | 1 - 25 z 71 25          | +    |

- následně klubový správce zadá typ přestupu

Obr. Založení žádosti o přestup.

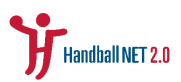

#### 2/ Informační systém následně automaticky zkontroluje splnění podmínek:

- i. lze zadat pouze v rámci přestupního termínu
- ii. pokud již byla danému hráči vyřízena jiná žádost
- iii. pokud má hráč aktivní H/LP (zimní období)
- iv. platnost hráčovy smlouvy
- v. pokud má hráč aktivní jinou žádost

#### 3/ Po správném založení jsou notifikováni účastníci řízení – hráč + mateřský klub

# 4/ Po správném založení je generován poplatek pro žadatele (nový klub) – je také notifikován

#### 5/ Podání žádosti

- pokud hráč souhlasí s přestupem, ve své osobní zóně v sekci Moje žádosti v detailu
   Žádosti má povinnost schválit přestup vyjádřením jeho souhlasu je žádost podána
- hráč má na vyjádření 72 hodin pokud se nevyjádří, proces končí a má se za to, že žádost nebyla podána (je možné vyřídit další)

#### 6/ Zahájení přestupního řízení

- správně podaná žádost se zobrazí adminovi ČSH ke schválení schválením je zahájeno přestupní řízení
- soutěžní úsek přestupní řízení potvrdí do 3 pracovních dnů
- v případě přestupu za výchovné zadává admin částku, která půjde k úhradě novému klubu

## 7/ Vyřízení žádosti

- realizace přestupu je podmíněna legislativou

opokud je zadán přestup za výchovné či se jedná o přestup dohodou u hráče staršího 23 let (nesmluvního), vyjádření mateřského klubu není vyžadováno
ou přestupu dohodou hráčů do 23 let je vyžadováno vyjádření mateřského oddílu – lhůta 120 hodin – pokud se do stanovené lhůty nevyjádří, je vnímáno jako souhlas a proces se dokončí automaticky

- Úhrada poplatku

oposlední podmínkou je uhrazení potřebného – tedy vždy poplatku za
 přestup, který je nově jednotný a ve výši 700,- Kč, případně výchovného

Úhrada výchovného

 Nový klub je povinen uhradit výchovné dle předchozího odstavce na základě vygenerované položky v Informačním systému ve stejné lhůtě jako poplatek za projednání přestupu.

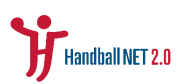

- ČSH je povinen přijaté výchovné dle předchozího odstavce převést na účet mateřského klubu nejpozději do 3 pracovních dnů od vyřízení žádosti o přestup.
- Pokud jsou splněny veškeré podmínky řízení, systém realizuje přestupní úkon automaticky a řízení tak dokončí
- Účastníci řízení jsou notifikováni o vyřízení žádosti

#### 1.1.2. Hostování

#### 1/ Založení žádosti

- Zadává klub, do něhož hráč přestupuje v sekci Žádosti, kliknutím na políčko "+hostování"
- pro zadání hráče, o jehož se v přestupním řízení jedná, je třeba zadat hráčovo ID (identifikační číslo)
  - Klubový správce dle dohody volí délku hostování 2 možnosti (1/2 či celý ročník)
  - žádost o zpětné hostování téhož hráče je možné založit až po úspěšném vyřízení první žádosti

| ₩H-net 2.0                                 | OSOBNÍ ZÓNA | NOVÁ ŽÁDOST HOSTO       | vání                        |        | ×               | •                  | ADMIN ADMINOVI<br>DESIGNEO - | č |
|--------------------------------------------|-------------|-------------------------|-----------------------------|--------|-----------------|--------------------|------------------------------|---|
| o Přehled                                  | MOJE        | Hráč                    |                             |        |                 | )atum vytvoření    | × Stav                       | ~ |
| <ul> <li>Můj klub</li> </ul>               | ŽÁDOSI      | Zadejte prosím registra | ační číslo                  |        | ~               | + ZMĚNA FOTOGRAFIE |                              |   |
| <ul> <li>Členové</li> </ul>                |             | Soutěž                  |                             |        |                 | 03081              | EPODATELNA                   | • |
| <ul> <li>Žádosti</li> </ul>                | V ŘEŠENÍ    |                         |                             |        | ~               |                    |                              |   |
| <ul> <li>Disciplinární řízení</li> </ul>   | ID↓ 2 ×     | Platné od               |                             |        |                 | ATUM VYTVOŘENÍ     | STAV↑ 1×                     |   |
| o Ekonomika                                | #263        |                         |                             |        |                 | 8. 07. 2020        | VŘEŠENÍ                      | Q |
| <ul> <li>Vzdělávací akce</li> </ul>        | #253        | Delka prestupu          |                             |        | ~               | 8. 07. 2020        | VŘEŠENÍ                      | Q |
| o Smlouvy                                  | #252        |                         |                             |        |                 | 8. 07. 2020        | VŘEŠENÍ                      | Q |
| <ul> <li>Soutěže 2026/2027 &gt;</li> </ul> | #250        |                         |                             | ZRUŠIT | POSLAT ŽÁDOST   | 8. 07. 2020        | VŘEŠENÍ                      | Q |
| <ul> <li>○ Soutěže 2025/2026 →</li> </ul>  | #248        | Ano                     | Změna termínu utkání - XAA4 |        | Adminovič Admin | 08. 07. 2020       | VŘEŠENÍ                      | Q |
| o Sportoviště                              | #247        | Ano                     | Změna termínu utkání - XAA4 |        | Adminovič Admin | 08. 07. 2020       | VŘEŠENÍ                      | Q |
| <ul> <li>Dokumenty</li> </ul>              | #245        | Ano                     | Změna termínu utkání - XAA4 |        | Adminovič Admin | 08. 07. 2020       | VŘEŠENÍ                      | ۹ |

Obr. Založení žádosti o hostování.

#### 2/ Informační systém provede automatickou kontrolu:

- lze zadat pouze v rámci přestupního termínu
- pokud má hráč aktivní H/LP (zimní období)

#### 3/ Po správném založení jsou notifikováni další účastníci - hráč + mateřský klub

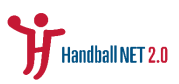

# 4/ Po správném založení je generován poplatek pro žadatele (nový klub) – je také notifikován

#### 5/ Podání žádosti

- pokud hráč souhlasí s hostováním, ve své osobní zóně v sekci Moje žádosti v detailu
   Žádosti má povinnost schválit hostování vyjádřením jeho souhlasu je žádost podána
- hráč má na vyjádření 72 hodin pokud se nevyjádří, proces končí a má se za to, že žádost nebyla podána (je možné vyřídit další)

| <b>)</b> H-set 2.0                         | OSOBNÍ ZÔNA                       | υβούλ ζόνα - δυαζούλ ζόνα                                                                                                    |      |                       | 0               | ADMIN ADMINOVIČ 👻 |
|--------------------------------------------|-----------------------------------|----------------------------------------------------------------------------------------------------|------|-----------------------|-----------------|-------------------|
| o Přehled                                  | SCHVÁLENÍ                         |                                                                                                    |      |                       |                 |                   |
| 0 Moje platby                              | Zpráva                            |                                                                                                    |      |                       |                 |                   |
| <ul> <li>Moje žáclosti</li> </ul>          |                                   |                                                                                                    |      |                       |                 |                   |
| <ul> <li>Vzdělávací akce</li> </ul>        | <ul> <li>schválit žápo</li> </ul> | x zawimout Moner                                                                                                    |      |                       |                 |                   |
| <ul> <li>Já reprezentant</li> </ul>        |                                   |                                                                                                    |      |                       |                 |                   |
| <ul> <li>Já rozhoděí</li> </ul>            | AKCE ŽÁDOSTI                      |                                                                                                    |      |                       |                 | ^                 |
| <ul> <li>Já delegát</li> </ul>             |                                   |                                                                                                    |      |                       |                 |                   |
| o Nepřítomnost                             | POŘADÍ 🕆 ×                        | AKCE                                                                                                    | STAV | PROVEDENÍ             | UŽIVATEL        | VÝSLEDEK          |
| <ul> <li>Metodický portál XPS →</li> </ul> | #1                                | Vyplnění žádastí a přestup - navým klubem                                                                                         | 2    | 23. 06. 2020 11:17:29 | Adminovič Admin |                   |
|                                            | #2                                | Notříšace hráče a starého klubu - informace, že byla podána žádost o hostování                                                    | 2    | 23. 06. 2020 11:17:29 | System          |                   |
|                                            | #3                                | Vygenerování poplatku pro nový klub - za vyližaní přestupu (nevrací se při zamítnut přestupu hrážem)                              | 2    | 23. 06. 2020 11:17:29 | System          |                   |
|                                            | #4                                | Schväleri hvädem                                                                                                    | 2    |                       |                 |                   |
|                                            | #5                                | Bohváleri evazem ČBH - Role Spravce matriky                                                                                       |      |                       |                 |                   |
|                                            | #5                                | Notefálace hráde a ataráho klubu                                                                                                  |      |                       |                 |                   |
|                                            | 87                                | Notrfikace nového klubu - o povinnosti uhrazení poplatku                                                                          |      |                       |                 |                   |
|                                            | #0                                | Schväleni matelským klubem (húra 120h)                                                                                            |      |                       |                 |                   |
|                                            | 89                                | Kontrola zaplacení poplatku                                                                                                    |      |                       |                 |                   |
|                                            | #10                               | Výřízení žádosti systémem - založení záznamu hráčaké licence typu hostování pro hváče a nový klub s termínem platnosti dle zadání |      |                       |                 |                   |
|                                            | #11                               | Vyřízení žádoatí                                                                                                    |      |                       |                 |                   |
|                                            |                                   |                                                                                                    |      |                       |                 |                   |
|                                            |                                   | STORNO ŽÁDOSTI                                                                                                    |      |                       |                 |                   |
|                                            |                                   | втоемо 24дорт                                                                                                    |      |                       |                 |                   |

Obr. Schválení žádosti/formální podání žádosti o hostování hráčem/hráčkou

#### 6/ Zahájení řízení

- správně podaná žádost se zobrazí adminovi ČSH ke schválení schválením je řízení zahájeno
- Soutěžní úsek potvrdí do 3 pracovních dnů

## 7/ Vyřízení žádosti

- realizace hostování je podmíněna legislativou
  - hostování vždy schvaluje mateřský oddíl lhůta pro vyjádření je 120 h pokud se do stanovené lhůty nevyjádří, je vnímáno jako souhlas a proces se dokončí automaticky

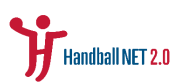

| <b>)</b><br>H-mt 2.0                           | osobní zóna 🛛 ĸ                                                                                                    | UBOVÁ ZÓNA Q. Vyhlest                                                                                                    |        |                                        | 0                                  | ADMIN ADMINOVIČ<br>DESIGNEO - |  |  |  |  |
|------------------------------------------------|----------------------------------------------------------------------------------------------------|----------------------------------------------------------------------------------------------------|--------|----------------------------------------|------------------------------------|-------------------------------|--|--|--|--|
| o Pfahlad<br>o Mújiklub                        | SCHVÁLENÍ                                                                                                    |                                                                                                    |        |                                        |                                    |                               |  |  |  |  |
| o Čtenové<br>o žádosti<br>o Ekonomika          |                                                                                                    |                                                                                                    |        |                                        |                                    |                               |  |  |  |  |
| o Soutete 2026/2027 →<br>o Soutete 2025/2026 → | ✓ execution 2400mm     ✓ executioner 2400mm     ✓     ✓     ✓     ✓     ✓     ✓     ✓     ✓     ✓     ✓     ✓     ✓     ✓     ✓     ✓     ✓     ✓     ✓     ✓     ✓     ✓     ✓     ✓     ✓     ✓     ✓     ✓     ✓     ✓     ✓     ✓     ✓     ✓     ✓     ✓     ✓     ✓     ✓     ✓     ✓     ✓     ✓     ✓     ✓     ✓     ✓     ✓     ✓     ✓     ✓     ✓     ✓     ✓     ✓     ✓     ✓     ✓     ✓     ✓     ✓     ✓     ✓     ✓     ✓     ✓     ✓     ✓     ✓     ✓     ✓     ✓     ✓     ✓     ✓     ✓     ✓     ✓     ✓     ✓     ✓     ✓     ✓     ✓     ✓     ✓     ✓     ✓     ✓     ✓     ✓     ✓     ✓     ✓     ✓     ✓     ✓     ✓     ✓     ✓     ✓     ✓     ✓     ✓     ✓     ✓     ✓     ✓     ✓     ✓     ✓     ✓     ✓     ✓     ✓     ✓     ✓     ✓     ✓     ✓     ✓     ✓     ✓     ✓     ✓     ✓     ✓     ✓     ✓     ✓     ✓     ✓     ✓     ✓     ✓     ✓     ✓     ✓     ✓     ✓     ✓     ✓     ✓     ✓     ✓     ✓     ✓     ✓     ✓     ✓     ✓     ✓     ✓     ✓     ✓     ✓     ✓     ✓     ✓     ✓     ✓     ✓     ✓     ✓     ✓     ✓     ✓     ✓     ✓     ✓     ✓     ✓     ✓     ✓     ✓     ✓     ✓     ✓     ✓     ✓     ✓     ✓     ✓     ✓     ✓     ✓     ✓     ✓     ✓     ✓     ✓     ✓     ✓     ✓     ✓     ✓     ✓     ✓     ✓     ✓     ✓     ✓     ✓     ✓     ✓     ✓     ✓     ✓     ✓     ✓     ✓     ✓     ✓     ✓     ✓     ✓     ✓     ✓     ✓     ✓     ✓     ✓     ✓     ✓     ✓     ✓     ✓     ✓     ✓     ✓     ✓     ✓     ✓     ✓     ✓     ✓     ✓     ✓     ✓     ✓     ✓     ✓     ✓     ✓     ✓     ✓     ✓     ✓     ✓     ✓     ✓     ✓     ✓     ✓     ✓     ✓     ✓     ✓     ✓     ✓     ✓     ✓     ✓     ✓     ✓     ✓     ✓     ✓     ✓     ✓     ✓     ✓     ✓     ✓     ✓     ✓     ✓     ✓     ✓     ✓     ✓     ✓     ✓     ✓     ✓     ✓     ✓     ✓     ✓     ✓     ✓     ✓     ✓     ✓     ✓     ✓     ✓     ✓     ✓     ✓     ✓     ✓     ✓     ✓     ✓     ✓     ✓     ✓     ✓     ✓     ✓     ✓     ✓     ✓     ✓     ✓     ✓     ✓     ✓     ✓     ✓     ✓     ✓     ✓     ✓     ✓     ✓     ✓     ✓     ✓     ✓     ✓     ✓ |                                                                                                    |        |                                        |                                    |                               |  |  |  |  |
| o Sportovištā                                  | POŘAD͆×                                                                                                    | ACE                                                                                                    | STAV   | PROVEDENÍ                              | UŽIVATEL                           | VÎSLEDEK                      |  |  |  |  |
|                                                | +1                                                                                                    | Vyplaci i šlotori o plentp - novjen klatem<br>Notificas histor a stelite klate. Internase, še byla podlane žašose o hostovini        |        | 23.05.20201117:29<br>28.05.20201117:29 | Adminovič Admin<br>System          |                               |  |  |  |  |
|                                                | #3                                                                                                    | Vyganezvári popladu pro novýklub - za vyťkaní plestupu (novadí se při zambrod plestupu holdem)                                       |        | 28.08.202011:17:29                     | Bystem                             |                               |  |  |  |  |
|                                                | #4<br>#5                                                                                                    | Sabulari histon<br>Sabulari maan (Sit -Isla Sprace methy                                                                             | 2<br>2 | 23.08.202011:19:01                     | Adminorič Admin<br>Adminorič Admin |                               |  |  |  |  |
|                                                | 40                                                                                                    | Northaus Index a standto Malou                                                                                                    |        | 28.05.20201119.81                      | System                             |                               |  |  |  |  |
|                                                | #7                                                                                                    | Nerffaser novék klubu - povinnesť uhrazní poplatu<br>Sobněci maniným kluben (Núra 130)                                               |        | 28.08.202011:19:31                     | System                             |                               |  |  |  |  |
|                                                | 40                                                                                                    | Kartrala zaplacevi poplatka                                                                                                    |        |                                        |                                    |                               |  |  |  |  |
|                                                | #10                                                                                                    | Vrålar Lättert ensimen - sattler äpenen keldel forens syn henneler per håle a revi kle a sentien pärtest de sadori<br>Vrålar Lättert |        |                                        |                                    |                               |  |  |  |  |
|                                                |                                                                                                    | strains 2400th                                                                                                    |        |                                        |                                    |                               |  |  |  |  |

Obr. Schválení žádosti o hostování mateřským klubem

- Úhrada poplatku
  - poslední podmínkou je uhrazení potřebného tedy poplatku za hostování, který je nově jednotný a ve výši 700,- Kč
- pokud jsou splněny veškeré podmínky řízení, systém realizuje přestupní úkon automaticky a řízení tak dokončí
- účastníci řízení jsou notifikováni o vyřízení žádosti

#### 1.1.3. Limitovaný přestup

#### 1/ Založení žádosti

- Zadává klub, do nějž hráč přestupuje v sekci Žádosti, kliknutím na políčko "+limitovaný přestup"
- pro zadání hráče, o jehož se v přestupním řízení jedná, je třeba zadat hráčovo ID (identifikační číslo)

| <b>)</b> H-net 2.0                         | osobní zón <i>i</i> | ŽÁDOST O ZMĚNU LIMI     | TOVANÉHO PŘESTUPU           | ○ 1641-44 |        | ×               | . 🕘 🔇              | ADMIN ADMINOVI<br>DESIGNEO - | č |
|--------------------------------------------|---------------------|-------------------------|-----------------------------|-----------|--------|-----------------|--------------------|------------------------------|---|
| <ul> <li>Přehled</li> </ul>                | MOJE                | Hráč                    |                             |           |        |                 | )atum vytvoření    | × Stav                       |   |
| <ul> <li>Můj klub</li> </ul>               | ŽÁDOST              | Zadejte prosím registra | ační číslo                  |           |        | ~               | + ZMĚNA FOTOGRAFIE |                              |   |
| <ul> <li>Členové</li> </ul>                |                     | Platné od               |                             | Platné do |        |                 | 03081              | EPODATEEN                    |   |
| <ul> <li>Žádosti</li> </ul>                | V ŘEŠENÍ            |                         |                             |           |        |                 |                    |                              |   |
| o Disciplinární řízení                     | ID↓ 2 ×             |                         |                             |           |        |                 | ATUM VYTVOŘENÍ     | STAV↑ 1 ×                    |   |
| <ul> <li>Ekonomika</li> </ul>              | #263                |                         |                             |           | ZRUSIT | POSLAT ZADOST   | 8. 07. 2020        | VŘEŠENÍ                      | Q |
| <ul> <li>Vzdělávací akce</li> </ul>        | #253                | Ano                     | Změna termínu utkání - XAA4 |           |        | Adminovič Admin | 08. 07. 2020       | VŘEŠENÍ                      | Q |
| o Smlouvy                                  | #252                | Ano                     | Změna termínu utkání - XAA4 |           |        | Adminovič Admin | 08. 07. 2020       | VŘEŠENÍ                      | Q |
| <ul> <li>Soutěže 2026/2027 &gt;</li> </ul> | #250                | Ano                     | Změna termínu utkání - XAA4 |           |        | Adminovič Admin | 08. 07. 2020       | VŘEŠENÍ                      | Q |
| <ul> <li>Soutěže 2025/2026 &gt;</li> </ul> | #248                | Ano                     | Změna termínu utkání - XAA4 |           |        | Adminovič Admin | 08. 07. 2020       | VŘEŠENÍ                      | Q |
| <ul> <li>Sportoviště</li> </ul>            | #247                | Ano                     | Změna termínu utkání - XAA4 |           |        | Adminovič Admin | 08. 07. 2020       | VŘEŠENÍ                      | Q |
| <ul> <li>Dokumenty</li> </ul>              | #245                | Ano                     | Změna termínu utkání - XAA4 |           |        | Adminovič Admin | 08. 07. 2020       | VŘEŠENÍ                      | ٩ |

• Klubový správce dle dohody volí délku limitovaného přestupu

Obr. Založení žádosti o limitovaný přestup

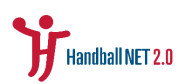

#### 2/ Informační systém provede automatickou kontrolu

- lze zadat pouze v rámci přestupního termínu
- pokud má hráč aktivní H/LP (zimní období)
- pokud má hráč jinou nevyřízenou žádost o LP
- zda je datum platnosti LP více než 30 dní
- zda je datum platnosti LP kratší než konec aktuálního ročníku
- zda spadá hráč pro daný ročník do kategorie dorostu/dospělých
- pokud již byla danému hráči vyřízena jiná žádost

#### 3/ Po správném založení jsou notifikováni účastníci – hráč + mateřský klub

# 4/ Po správném založení je generován poplatek pro žadatele (nový klub) – je také notifikován

#### 5/ Podání žádosti

- pokud hráč souhlasí s limitovaným přestupem, ve své osobní zóně v sekci Moje žádosti v detailu Žádosti má povinnost schválit limitovaný přestup – vyjádřením jeho souhlasu je žádost podána
- hráč má na vyjádření 72 hodin pokud se nevyjádří, proces končí a má se za to, že žádost nebyla podána (je možné vyřídit další)

#### 6/ Zahájení přestupního řízení

- správně podaná žádost se zobrazí adminovi ČSH ke schválení schválením je zahájeno přestupní řízení
- Soutěžní úsek potvrdí do 3 pracovních dnů

#### 7/ Vyřízení žádosti

- realizace LP je podmíněna legislativou
  - Limitovaný přestup vždy schvaluje mateřský oddíl lhůta pro vyjádření je
     120 h pokud se do stanovené lhůty nevyjádří, je vnímáno jako souhlas a
     proces se dokončí automaticky
- Uhrazení poplatku poslední podmínkou je uhrazení potřebného tedy poplatku za přestup, který je nově jednotný a ve výši 700,- Kč
- pokud jsou splněny veškeré podmínky řízení, systém realizuje přestupní úkon automaticky a řízení tak dokončí
- účastníci řízení jsou notifikováni o vyřízení žádosti

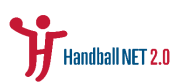

## 1.2. Žádosti v přestupním řízení – e-podatelna

#### 1.2.1. Ukončení hostování + ukončení limitovaného přestupu

Obě tyto žádosti jsou řešeny totožným procesem prostřednictvím rozhraní e-podatelny

#### 1/ Založení žádosti + podání žádosti

- V sekci Žádosti – e-podatelna

| <b>)</b> H-net 2.0                            | OSOBNÍ ZÓNA | KLUBOVÁ ZÓNA    | Q Vyhledat                                                  |                      |                    | ONDŘEJ Š<br>HC DUKLA F  | ŠPAČEK<br>PRAHA → |
|-----------------------------------------------|-------------|-----------------|-------------------------------------------------------------|----------------------|--------------------|-------------------------|-------------------|
| <ul> <li>Přehled</li> <li>Můj klub</li> </ul> | MOJE ŽÁĽ    | DOSTI           | Žildost ID Typ V Datum vytrolení                            | × Stav v + HOSTOVÁNÍ | + PŘESTUP + LIMITO | IVANÝ PRESTUP (+ EPODAT | TELNA             |
| <ul> <li>Členové</li> </ul>                   | V ŘEŠENÍ    | VŠECHNY         |                                                             |                      |                    |                         |                   |
| <ul> <li>Žádosti</li> </ul>                   | ID↓ 2 ×     | POŽADOVANÁ AKCE | ŽÁDOST                                                      | ŽADATEL              | DATUM VYTVOŘENÍ    | STAV 1 ×                |                   |
| <ul> <li>Ekonomika</li> </ul>                 | #215        | Ne              | Zmēna terminu utkāni - XAA18                                | Špaček Ondřej        | 03. 07. 2020       | VŘEŠENÍ                 | ۹                 |
| <ul> <li>Soutăže 2026/2027 →</li> </ul>       | #214        | Ne              | Zmēna terminu utkāni - XAA6                                 | Špaček Ondřej        | 03. 07. 2020       | VŘEŠENÍ                 | Q                 |
| <ul> <li>Druzstva</li> <li>Utkání</li> </ul>  | #213        | Ne              | Změna termínu utkání - XAA6                                 | Špaček Ondřej        | 03. 07. 2020       | V ŘEŠENÍ                | Q                 |
| <ul> <li>Soutăže 2025/2026</li> </ul>         | #194        | Ne              | Zmēna terminu utkāni - XAB2                                 | Adminovič Admin      | 30. 06. 2020       | VŘEŠENÍ                 | Q                 |
| <ul> <li>Sportoviště</li> </ul>               | #191        | Ne              | Registrace hráčské smlouvy                                  | Adminovič Admin      | 30. 06. 2020       | VŘEŠENÍ                 | Q                 |
| <ul> <li>Dokumenty</li> </ul>                 | #175        | Ano             | Hostování - Goboňa Pavel                                    | Adminovič Admin      | 24. 06. 2020       | V ŘEŠENÍ                | Q                 |
|                                               | #172        | Ne              | Hostování - 😸 Fernandez Playeros Manuel                     | Adminovič Admin      | 23. 06. 2020       | VŘEŠENÍ                 | Q                 |
|                                               | #155        | Ne              | EPodatelna - Předčasné ukončení hostování - Adminovič Admin | Adminovič Admin      | 16. 06. 2020       | VŘEŠENÍ                 | Q                 |
|                                               | #132        | Ne              | Změna fotografie - Adminovič Admin                          | Špaček Ondřej        | 08. 06. 2020       | VŘEŠENÍ                 | Q                 |
|                                               | #128        | Ne              | Zmēna fotografie - Špaček Ondřej                            | Adminovič Admin      | 05. 06. 2020       | VŘEŠENÍ                 | Q                 |
|                                               | #113        | Ne              | Změna fotografie - Adminovič Admin                          | Adminovič Admin      | 03. 06. 2020       | V ŘEŠENÍ                | Q                 |

Obr. Kde založím žádost o ukončení limitovaného přestupu?

- Nahrává mateřský oddíl
- Stanovení typu žádosti
  - o Ukončení LP
  - o Ukončení hostování
- Určení KSH přestupní řízení vyřizuje ČSH proto se zvolí možnost "celostátní"

| <b>)</b> H-net 2.0                    |   | OSOBNÍ ZÓNA      | NOVÁ ŽÁDOST E-PODATELNY X | ALŽBĚTA         | STANOVSKÁ 👻    |
|---------------------------------------|---|------------------|---------------------------|-----------------|----------------|
| o Osoby                               |   |                  | Dokument Datu             | n vytvoření 🛛 🗙 | Stav 🗸         |
| o Kluby                               |   | ŽÁDOSTI          | +                         | + ZMĚNA         |                |
| <ul> <li>Sportoviště</li> </ul>       |   |                  | Тур                       | STOGRAFIE USOBY | EPODATELNA     |
| • Reprezentace                        | > | V ŘEŠENÍ         | ~                         |                 |                |
| <ul> <li>Žádosti</li> </ul>           |   | ID↓ 2 ×          | KSH                       | STAV ↑ 1 ×      |                |
| <ul> <li>Soutěže 2020/2021</li> </ul> | > | #4070            | Celostátní x v            | VŘEŠENÍ         |                |
| <ul> <li>Soutěže 2019/2020</li> </ul> | > | #4050            | Zpráva                    | MARADA          |                |
| O Disciplinární řízení                |   | #4009            |                           | VRESENI         | ų              |
| o Ekonomika                           | > | #4068            |                           | VŘEŠENÍ         | Q              |
| <ul> <li>Vzdělávací akce</li> </ul>   |   | #4067            |                           | V ŘEŠENÍ        | Q              |
| <ul> <li>Smlouvy</li> </ul>           |   | #4066            |                           | V ŘEŠENÍ        | Q              |
| <ul> <li>Nastavení</li> </ul>         | > | #4065            | ZRUŠIT POSLAT             | VŘEŠENÍ         | Q              |
| • CMS                                 | 2 |                  |                           | 1 - 25          | ▼<br>1898 25 ¥ |
| <ul> <li>Dokumenty</li> </ul>         | Ø | - Justice export |                           | 1 20            |                |

Obr. Založení žádosti do e-podatelny.

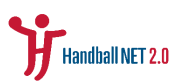

- Nahrání formuláře žádosti správně a úplně vyplněného
  - o Identifikační údaje hráče jméno a příjmení, ID, RČ, adresa
  - Popis původního řízení z/do jakého klubu (co se ruší)
  - Potvrzení účastníků řízení nový klub + hráč
  - o Okamžikem uložení je žádost podána

#### 2/ Zahájení přestupního řízení

- Správně podaná žádost se zobrazí adminovi ČSH ke schválení schválením je zahájeno přestupní řízení
- Soutěžní úsek ji potvrdí do 3 pracovních dnů
- Zahájením a tedy potvrzením je vygenerován poplatek za přestupní řízení
- Potvrzení ze strany soutěžního úseku je realizováno dle legislativy přestupní řád a zásady přestupní řízení

#### 3/ Vyřízení žádosti

 V případě, že je uhrazen poplatek za přestupní řízení, zástupce soutěžního úseku ČSH neprodleně manuálně realizuje požadovaný úkon a rozešle informaci všem účastníkům řízení

# 2. Žádost o zápis / obnovu licence

- zadává se v sekci Moje žádosti – Uznání licence

| ₩H-net 2.0                                                       | OSOBNÍ ZÓNA     | KLUBOVÁ ZÓNA    |                                    |                                |                 | Nako 🎄 🔕               | ejšpaček 👻 |
|------------------------------------------------------------------|-----------------|-----------------|------------------------------------|--------------------------------|-----------------|------------------------|------------|
| <ul> <li>Přehlad</li> <li>Můj profil</li> </ul>                  | MOJE ŽÁDO       | DSTI            |                                    | Datum                          | ytvofení × Stav | + UZNÁNÍ LICENCE + EPO | ODATELNA   |
| <ul> <li>Moje platby</li> </ul>                                  | V REŠENÍ        | VŠECHNY         |                                    |                                |                 |                        |            |
| Moje žádosti                                                     | ID↓ 2 ×         | POŽADOVANÁ AKCE | ŽÁDOST                             | ŽADATEL                        | DATUM VYTVOŘENÍ | STAV 1 ×               |            |
| Vzdělávačí akce     Ió reprezentant                              | #215            | Ne              | Zmēna terminu utkāni - XAA18       | Špaček Ondřej                  | 03. 07. 2020    | v Redeni               | Q          |
| <ul> <li>Já rozhodčí</li> </ul>                                  | #214            | Ne              | Zmēna terminu utkāni - XAA6        | Špaček Ondřej                  | 03. 07. 2020    | v Relient              | ٩          |
| <ul> <li>Já delegát</li> </ul>                                   | #213            | Ne              | Změna termínu utkání - XAA6        | Špaček Ondřej                  | 03. 07. 2020    | v RESENÍ               | ٩          |
| <ul> <li>Nepřítomnost</li> </ul>                                 | #132            | Ne              | Zmena fotografie - Adminović Admin | Spacek Ondrej<br>Šnaček Ondřej | 08. 06. 2020    | V RESER                | Q          |
| <ul> <li>Metodický portál XPS &gt;</li> <li>Dokumenty</li> </ul> |                 |                 |                                    |                                |                 |                        |            |
| - Dudino Ny                                                      | Vytorfti export |                 |                                    |                                |                 |                        |            |

Obr. Kde založím žádost o uznání licence?

- o licenci může zažádat člen nebo klubový správce jeho mateřského klubu
- ve formuláři žádosti je k vyplnění:
  - $\circ~$ typ a úroveň licence (trenér, rozhodčí, delegát, časom<br/>ěřič) A/B/C/D
  - o typ zápisu
    - první licence = zapsání

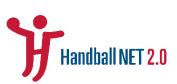

#### obnovení již dříve platné licence = obnova

| ₩H-net 2.0                                    | OSOBNÍ ZÓNA | UZNÁNÍ LICENCE NA ZÁKLADĚ ABSOLVOVANÝCH ŠKOLENÍ | ×      | 0               | ALŽBĚTA STANOVSKÁ 👻 |
|-----------------------------------------------|-------------|-------------------------------------------------|--------|-----------------|---------------------|
| o Přehled                                     | MOLE        | Osoba                                           |        | Datum vytvoření | × Stav v            |
| <ul> <li>Můj profil</li> </ul>                | ŽÁDOSTI     |                                                 | ~      | LIMITOVANÝ      | + ZMĚNA FOTOGRAFIE  |
| <ul> <li>Moje platby</li> </ul>               |             | Úroveň licence                                  |        | PRESTOP         | USUBY               |
| Moje žádosti                                  | V ŘEŠENÍ    |                                                 | ~      |                 |                     |
| <ul> <li>Vzdělávací akce</li> </ul>           |             | Typ Zádosti                                     |        |                 |                     |
| <ul> <li>Já reprezentant</li> </ul>           |             |                                                 | ~      |                 |                     |
| <ul> <li>Já rozhodčí</li> </ul>               |             |                                                 |        |                 |                     |
| <ul> <li>Já delegát</li> </ul>                |             | ZRUŠIT                                          | POSLAT |                 |                     |
| o Nepřítomnost                                |             |                                                 |        |                 |                     |
| <ul> <li>Metodický portál XPS &gt;</li> </ul> |             |                                                 |        |                 |                     |

Obr. Založení žádosti o uznání licence.

- správně podaná žádost se zobrazí adminovi ČSH ke schválení potvrzením žádosti je vygenerován poplatek za zapsání/obnovení licence
  - o poplatky:
    - trenér, rozhodčí delegát (bez ohledu na úroveň) 300,- Kč
    - časoměřič 100,- Kč
- členovi a klubu dorazí informace o potvrzení žádosti a povinnosti uhradit poplatek pro vyřízení
- v okamžiku zaplacení je automaticky dokončen proces vyřízení žádosti datum platnosti licence je totožné jako datum uhrazení poplatku
- účastníkům dorazí notifikace o vyřízení žádosti

# 3. Žádost o registraci / úpravu hráčské smlouvy

#### 1/ Založení žádosti

- zadává se v sekci Žádosti
- o registraci/úpravu smlouvy může žádat pouze klubový správce
- ve formuláři je k vyplnění
  - o typ žádosti registrace nové / změna
    - označení změny pomocí checkboxu v takovém případě je třeba označit ID smlouvy, které se žádost týká
  - status profesionální / neamatérská
  - o identifikace hráče ID
  - o částka uvedená na smlouvě
  - o platnost smlouvy od-do

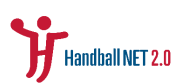

- o platnost opce do
- o dokument smlouvy v PDF + název souboru (např. Hráčská smlouva\_Novák\_2021)

| ₩H-net 2.0                                                      | OSOBNÍ ZÓNA | HRÁČSKÁ SMLOUVA                  | 1 4             | 0.1111        |          | ×               | •                    | ADMIN ADMINOV<br>DESIGNEO - | ΊČ |
|-----------------------------------------------------------------|-------------|----------------------------------|-----------------|---------------|----------|-----------------|----------------------|-----------------------------|----|
| o Přehled                                                       | MOJE        | Změna hráčské smlouvy            |                 |               |          |                 | )atum vytvoření      | × Stav                      | ~  |
| <ul> <li>Můj klub</li> </ul>                                    | ŽÁDOSI      | Status                           |                 |               |          |                 | + ZMĚNA FOTOGRAFIE   |                             |    |
| <ul> <li>Členové</li> </ul>                                     |             |                                  |                 |               |          | ~               | 03081                | EPODATEEN                   | ^  |
| <ul> <li>Žádosti</li> </ul>                                     | V ŘEŠENÍ    | Hráč                             |                 | Klub          |          |                 |                      |                             |    |
| • Disciplinární řízení                                          | ID↓ 2 ×     | Zadejte prosím registrační číslo | ~               |               |          | ~               | ATUM VYTVOŘENÍ       | STAV ↑ 1 ×                  |    |
| o Ekonomika                                                     | #263        | Částka                           |                 |               |          |                 | 8 07 2020            | VÁFŠENÍ                     |    |
| <ul> <li>Vzdělávací akce</li> </ul>                             |             |                                  |                 |               |          | Kč              |                      |                             |    |
|                                                                 | #253        | Platné od                        | Platné do       |               | Opce     |                 | 8. 07. 2020          | VŘEŠENÍ                     | ٩  |
|                                                                 | #252        |                                  |                 |               |          |                 | 8. 07. 2020          | V ŘEŠENÍ                    | Q  |
| ○ Souteze 2026/2027 >                                           | #250        | Dokument                         |                 | Název souboru |          |                 | 8. 07. 2020          | V ŘEŠENÍ                    | ٩  |
| <ul> <li>Souteze 2025/2026 &gt;</li> <li>Sportoviště</li> </ul> | #248        |                                  | +               |               |          |                 | 8. 07. 2020          | V ŘEŠENÍ                    | Q  |
| O Dokumenty                                                     | #247        |                                  |                 |               | ZRUŠIT   | POSLAT ŽÁDOST   | 8. 07. 2020          | V ŘEŠENÍ                    | ٩  |
| Bokamonty                                                       | #245        | Ano Antona territori             |                 |               | 2.1.0011 | Autorio Autori  | <b>v</b> 8. 07. 2020 | VŘEŠENÍ                     | ٩  |
|                                                                 | #244        | Ano Změna termír                 | u utkání - XAA4 |               |          | Adminovič Admin | 08. 07. 2020         | VŘEŠENÍ                     | ٩  |

*Obr. Položky k vyplnění formuláře žádosti o registraci/změnu hráčské smlouvy.* 

- po správném zadání žádosti se klubu vygeneruje poplatek:
  - o neamatérské smlouvy 300,- Kč
  - o profesionální smlouvy 500,- Kč
- zároveň je vygenerována notifikace klubu o uhrazení a hráči o povinnosti schválení této žádosti
- hráč ve své osobní zóně v sekci "Moje žádosti" žádost schválí v případě, že všechny údaje odpovídají skutečnosti a s registrací souhlasí (toto potvrzení je společně s podpisem na hráčské smlouvě důležitým krokem pro verifikaci)
  - hráč má na toto lhůtu 120 hodin v případě, že se nevyjádří, je žádost zamítnuta

#### 2/ Podání žádosti

 okamžikem potvrzení ze strany hráče je žádost podána a předána odpovědnému pracovníkovi ČSH ke schválení

#### 3/ Vyřízení žádosti

- v okamžiku potvrzení je zkontrolována úhrada poplatku
- jakmile je poplatek uhrazen, smlouva/dodatek smlouvy je zaevidován/a
  - o v případě nové smlouvy dostane tato unikátní ID

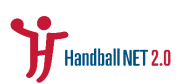

- v případě dodatku je přiděleno původní číslo, pod nímž jsou změny evidovány
- po automatickém založení smlouvy je generována notifikace klubu a hráči o vyřízení žádosti

## 4. Vzdělávací akce

- 4.1. Proces přihlášení na akci a procesu platby
- ve své osobní zóně má každý člen přístup do sekce "Vzdělávací akce", ve které nalezne nabídku všech akcí, kterých se může zúčastnit
- zároveň má možnost filtrovat akce dle toho, pro jaké licence jsou organizovány

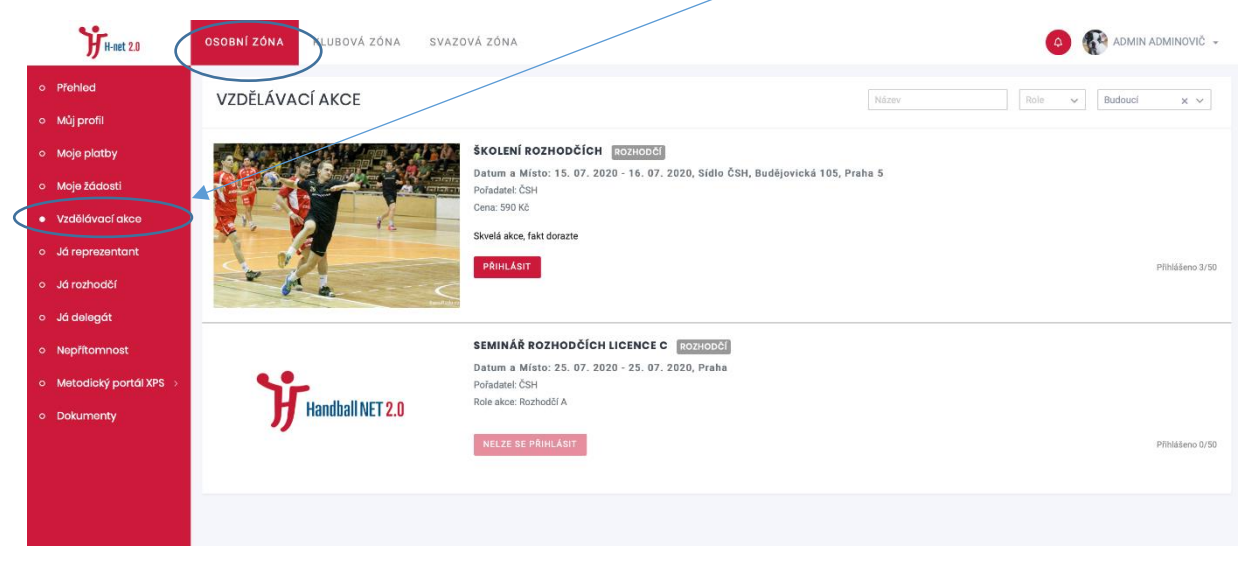

Obr. Kde najdu přehled vzdělávacích akcí a kde se přihlásím?

- v případě zájmu o účast na akci má možnost se přihlásit
  - pokud není akce omezena jen pro určité úrovně licencí (tedy např. pro účast na akci pro trenéry lic. A je třeba disponovat min. lic. B), má možnost se přihlásit na jakoukoliv akci
- totožnou nabídku akcí má v náhledu také klubový správce (Klubová zóna) tento však nedisponuje oprávněním přihlašovat své členy – nicméně má přehled o budoucích akcích
- v okamžiku přihlášení se členovi vygeneruje poplatek za přihlášení (který je uveden v nabídce) ten může být uhrazen jak členem, tak klubem objeví se v ekonomickém modulu obou
  - o zároveň dorazí notifikace o přihlášení a o povinnosti uhradit poplatek
  - vzniklý poplatek k úhradě najde člen ve své osobní zóně i klubový správce v klubové zóně v sekci Ekonomika – Položky k úhradě

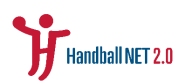

- jakmile kdokoliv (člen/klubový správce) uhradí poplatek, je člen oficiálně a závazně přihlášen na vzdělávací akci
  - o rovněž zde dorazí potvrzení úhrady formou notifikace
- 4.2. Správa výsledků vzdělávacích akcí
  - v nabídce akcí se člen dozví klíčové údaje o akci a sice kde a kdy se koná tak, aby se mohl akce zúčastnit
  - v rámci akce člen potvrdí účast (nejčastěji na prezenční listinu) na základě tohoto potvrzení, příp. testů a jiných zkoušek budou připraveny výsledky
  - tyto bude zadávat pověřený pracovník ČSH přímo do systému H-net 2.0 jakmile budou výsledky zadány, zobrazí se v detailu člena v sekci "Můj profil" (v Osobní zóně) v příslušné záložce (dle licence)
  - zde má rovněž člen náhled na historii svých licencí, akcí, které absolvoval a u trenérské licence samozřejmě počet kreditů

| <b>%</b> H-net 2.8                                                        | OSOBNÍ ZÓNA KLU            | bová zóna                                                                     |                     |                              |                        |                                 |                          | 0           | 🗴 ONDŘEJ ŠPAČEK 👻 |
|---------------------------------------------------------------------------|----------------------------|-------------------------------------------------------------------------------|---------------------|------------------------------|------------------------|---------------------------------|--------------------------|-------------|-------------------|
| o Přehled                                                                 | ← OSOBA ON                 | IDŘEJ ŠPAČEK #151                                                             |                     |                              |                        |                                 |                          |             | Ø UPRAVIT         |
| <ul> <li>Moje platby</li> <li>Moje žádosti</li> </ul>                     | <b>M</b>                   | Datum narození / RČ<br>18. 04. 1993 / 930418/0908<br>Bydliště                 |                     | Pohlaví<br>Muž<br>Číslo pasu |                        | Státní př<br>Česka<br>Číslo bar | slušnost<br>kovního účtu |             |                   |
| <ul> <li>Vzdělávací akce</li> <li>Já reprezentant</li> </ul>              | Upravit profilovou fotku   | Prvniho pluku 1 / 234, 16700 Prsha 5<br>E-mail a login<br>simunek88@seznam.cz |                     | Telefon                      |                        |                                 |                          |             |                   |
| <ul> <li>Já rozhoděí</li> <li>Já delegát</li> <li>Nenřítomnost</li> </ul> | PREHLED                    | CLEN                                                                          | HRÁČ                | REPREZENTANT                 | TRENÉR                 | ROZHODČÍ                        | DELE                     | зĂТ         | ĊASOMĒŘIČ         |
| <ul> <li>Metodický portál XPS →</li> </ul>                                | ROZHODCOVSKÉ               | LICENCE                                                                       |                     |                              |                        |                                 |                          |             |                   |
| <ul> <li>Dokumenty</li> </ul>                                             | PLATNOST $\psi \times$     |                                                                               |                     | ÚRO                          | VEÑ                    | KREDITY CELKEM                  |                          |             |                   |
|                                                                           | 03. 02. 2017 - 03. 02. 202 | n                                                                             |                     | с                            |                        | 0                               |                          |             |                   |
|                                                                           | ŠKOLENÍ                    |                                                                               |                     | viero                        |                        |                                 | VAPOITV                  | 100 Party   |                   |
|                                                                           | Školení rozhodčích         | 15.07.2                                                                       | 2020 - 16. 07. 2020 | Sidlo ČSH, Bu                | dějovická 105, Praha 5 |                                 | KREDITY                  | VYSLEDEK    |                   |
|                                                                           | Reivalifikace rozhodčich   | 23.06.1                                                                       | 2020 - 23. 06. 2020 |                              |                        |                                 |                          | ✓ ABSOLVOVA |                   |

Obr. Kde najdu výsledky/potvrzení o absolvování vzdělávacích akcí?

# 5. Soutěžní modul

## 5.1. Správa přihlášek

- okamžikem zadání přihlášky do soutěže je toto považováno za závazný akt přihlášení, stejně tak jako původně zasílané tištěné přihlášky
- jakmile jsou schváleny struktury a nasazení družstev do jednotlivých soutěží společně s termínovou listinou, zástupci soutěžního úseku přihlášky schválí
- tím jsou vygenerovány poplatky za startovné družstev do soutěží, které se objeví v klubové zóně v ekonomickém modulu pod položkami k úhradě

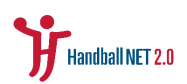

| <b>H</b> -net 2.0                             | DSOBNÍ ZÓNA KLUBOVÁ ZÓN | Av Q. Vyhledat |                         |                   | ONDŘEJ ŠPAČEK                            | •  |
|-----------------------------------------------|-------------------------|----------------|-------------------------|-------------------|------------------------------------------|----|
| <ul> <li>Přehlad</li> <li>Můj klub</li> </ul> | SOUTĚŽE 2026/2027 -     | DRUŽSTVA       |                         | Nizev Instit/     | το το το το το το το το το το το το το τ |    |
| <ul> <li>Členové</li> </ul>                   | NÁZEV                   | KLUB           | SOUTĚŽ                  | STAV ŽÁDOSTI      | STAV PLATBY                              |    |
| o Žádosti                                     | HC Dukla Praha          | HC Dukla Praha | Test - 1.liga muži      | ČEKÁ NA SCHVÁLENÍ | NEZAPLACENO                              | a, |
| o Ekonomika                                   | HC Dukla Praha          | HC Dukla Praha | Žákovská liga - chlapci | ČEKÁ NA SCHVÁLENÍ | NEZAPLACENO                              | a  |
| <ul> <li>Soutěže 2026/2027</li> </ul>         | HC Dukla Praha          | HC Dukla Praha | Test - extraliga        | V SCHVÁLENO       | NEZAPLACENO                              | a  |
| <ul> <li>Družstva</li> </ul>                  |                         |                |                         |                   |                                          |    |
| O Utkání                                      |                         |                |                         |                   |                                          |    |
| <ul> <li>Soutôže 2025/2028 →</li> </ul>       |                         |                |                         |                   |                                          |    |
| <ul> <li>Sportoviště</li> </ul>               |                         |                |                         |                   |                                          |    |
| <ul> <li>Dokumenty</li> </ul>                 | Tabula strat            |                |                         |                   |                                          |    |
|                                               |                         |                |                         |                   |                                          |    |
|                                               |                         |                |                         |                   |                                          |    |

Obr. Přehled družstev přihlášených do soutěže a stav přihlášek.

## 5.2. Správa soupisek

- v klubové zóně mají kluboví správci povinnost v případě toho, že v jedné věkové kategorii mají přihlášeno do soutěží více než jedno družstvo, evidovat soupisku družstva
  - tyto je klub povinen zadat do inf. systému nejpozději poslední den před prvním mistrovským utkáním v dané soutěži
- soupiska je zadávána v soutěžním modulu v podsekci družstva, kde v detailu daného družstva je kromě údajů z přihlášky k dispozici správa soupisky
- zde zadá klubový správce 8 členů dle pravidel pro zadávání soupisek a seznam uloží

| Jr H-net 2.0                                                                                                    | OSOBNÍ ZÓNA KLUBOVÁ ZÓNA Q. Vyhledat                                                                                                    |                          | ondřej špaček<br>Ho dukla praha 🗸                           |
|----------------------------------------------------------------------------------------------------|----------------------------------------------------------------------------------------------------|--------------------------|-------------------------------------------------------------|
| <ul> <li>Přehlad</li> <li>Máj kub</li> <li>Členová</li> <li>Žádastí</li> <li>Ekonomika</li> <li>Soutáče 2028/2027 ~</li> <li>Družstva</li> </ul> | <ul> <li>HC DUKLA PRAHA SCHVÁLENO</li> <li>Kub</li> <li>HC bala Praha</li> <li>Domácí hříště</li> <li>Brav pistby</li> <li>Krávenské</li> </ul> | NOVA SOUTEZNI SOUPISKA X | ∽<br>Proference domácích utkání<br>Přihlóšku podol<br>Admin |
| Utkóní     Soutáte 2029/2026      Sportovíka     Dokumenty                                                                                       | SOUTEŽNÍ SOUPISKA                                                                                                    | Žádná data               |                                                             |

Obr. Zadání soupisky.

 úpravy seznamu se provádí na základě žádosti v e-podatelně – klub nahraje formulář, kde uvede údaje o hráčích, které na soupisce chce vyměnit – vše probíhá v souladu s rozpisem soutěží

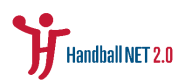

| €<br>→<br>H-net 2.0                                       | OSOBNÍ ZÓNA | KLUBOVÁ ZÓNA    | NOVÁ ŽÁDOST E-PODATELNY                                     |                 | ~            |                     | ONDÉS JÉD<br>JEC DUKLA PR | RAHA - |
|-----------------------------------------------------------|-------------|-----------------|-------------------------------------------------------------|-----------------|--------------|---------------------|---------------------------|--------|
| o Přehlad<br>o Můj klub                                   | MOJE ŽÁD    | OSTI            | Dokument                                                    |                 | TOVA         | ÁNÍ + PŘESTUP + LIM | ITOVANÝ PŘESTUP + EPODA   | ITELNA |
| <ul> <li>Členové</li> </ul>                               | V ŘEŠENÍ    | VŠECHNY         | Тур                                                         |                 |              |                     |                           |        |
| <ul> <li>Žádosti</li> </ul>                               | ID↓ 2 ×     | POŽADOVANÁ AKCE | Žádost o změnu soupisky (A/B)                               |                 | × ~          | DATUM VYTVOŘENÍ     | STAV↑ 1 ×                 |        |
| <ul> <li>Ekonomika</li> </ul>                             | #215        | Ne              | KSH                                                         |                 |              | 03. 07. 2020        | VŘEŠENÍ                   | ٩      |
| <ul> <li>Souteze 2026/2027 ~</li> <li>Družstva</li> </ul> | #214        | Ne              | Zpráva                                                      |                 | ^ ¥          | 03. 07. 2020        | VŘEŠENÍ                   | ٩      |
| 0 Utkání                                                  | #213        | Ne              |                                                             |                 |              | 03. 07. 2020        | VŘEŠENÍ                   | ٩      |
| <ul> <li>Soutěže 2025/2026 →</li> </ul>                   | #194        | Ne              |                                                             |                 |              | 30. 06. 2020        | VŘEŠENÍ                   | ۹      |
| <ul> <li>Sportoviště</li> </ul>                           | #191        | Ne              |                                                             |                 |              | 30. 06. 2020        | VŘEŠENÍ                   | ۹      |
| <ul> <li>Dokumenty</li> </ul>                             | #175        | Ano             |                                                             |                 |              | 24. 06. 2020        | VŘEŠENÍ                   | ۹      |
|                                                           | #172        | Ne              |                                                             | ZRUŠIT POSLAT Ž | ÁDOST        | 23. 06. 2020        | v řešení                  | ۹      |
|                                                           | #155        | Ne              | EPodatelna - Předčasné ukončení hostování - Adminovič Admin | Admir           | inovič Admin | 16. 06. 2020        | VŘEŠENÍ                   | ۹      |
|                                                           | #132        | Ne              | Zmina fotografie - Adminovič Admin                          | Spače           | ek Ondřej    | 08. 06. 2020        | VRESENI                   | ٩      |
|                                                           | #112        | Ne              | Zmina fotografie - spacek Ondřej                            | Admir           | novic Admin  | 03.06.2020          | WHOSENII<br>DV 054500     | a      |
|                                                           | 8113        | Ne              | Zimena rotograme - Administrio Admini                       | Admir           | novic Admin  | 03. 06. 2020        | Contract (                | q      |

Obr. Žádost o změnu soupisky prostřednictvím e-podatelny.

## 5.3. Změny termínů utkání

 proces změny termínů a jiných údajů týkajících se konkrétního utkání bude probíhat v kombinaci automatizovaných žádostí a žádostí podávaných přes e-podatelnu

#### 5.3.1. Změny termínů utkání v rámci hracího termínu

| H-net 2.0                               | OSOBNÍ ZÓNA KLUBOVÁ ZÓNA                 | Q, Vyhledat          |                               | ONDŘEJ ŠPAČEK<br>HC DUKLA PRAHA –                  |
|-----------------------------------------|------------------------------------------|----------------------|-------------------------------|----------------------------------------------------|
| • Přehled                               | ← UTKÁNÍ - XAA18 ROZLO                   | SOVÁNO               |                               | ~                                                  |
| <ul> <li>Můj klub</li> </ul>            |                                          |                      |                               |                                                    |
| <ul> <li>Členové</li> </ul>             |                                          |                      | 🖉 ZMĒNIT TERMĪN UTKĀNĪ 🔄 KONT | ROLA SOUPISKY 🔯 STÁHNOUT PDF ▷ ONLINE ZÁPIS UTKÁNÍ |
| <ul> <li>Žádosti</li> </ul>             |                                          | HC Dukla Praha       | 0:0 HCB Karvin                | á                                                  |
| <ul> <li>Ekonomika</li> </ul>           | Manufactured                             | Political Markets    |                               | 1644                                               |
| ○ Soutěže 2026/2027 ~                   | Havni portaatei                          | HC Dukla Praha       | 19.09.202018:00:00            | MIRO                                               |
| 9 Družstva                              | Soutôž                                   | Soutăžnî ĉást a kolo |                               |                                                    |
| O Utkání                                | Test-extraiga                            | XAA, 3. KOIO         |                               |                                                    |
| <ul> <li>Soutēže 2025/2026 →</li> </ul> | Rozhoděí                                 | Časoměřič            | Zapisovatel                   |                                                    |
| <ul> <li>Sportoviště</li> </ul>         | 🖉 ZMÉNIT HLAVNÍHO POŘADATELE, ČASOMÉŘIĆI | E A ZAPISOVATELE     |                               |                                                    |
| <ul> <li>Dokumenty</li> </ul>           |                                          |                      |                               |                                                    |
|                                         | ZÁPASOVÁ SOUPISKA                        |                      |                               | + ZADAT SOUPISKU PRO TÝM HO DUKLA PRAHA            |
|                                         |                                          |                      | Žádná data                    |                                                    |

Obr. Kde zadám žádost o změnu termínu?

 dle legislativy byl nastaven systém tří pásem pro podmínky úprav –žádosti budou rozlišeny na základě termínu utkání, termínu zadání žádosti a soutěže, ve které se žádá

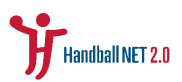

#### 5.3.1.1. Bezplatná změna termínu

- každá soutěž má jako jeden z parametru stanovenou lhůtu pro změnu termínu utkání bez poplatku
- o do tohoto termínu má klubový správce daného klubu upravovat termíny svých domácích utkání v rámci povolených hracích časů a dnů dle své potřeby, bez nutnosti schválení kýmkoliv
- povolené hrací časy jsou stanoveny rozpisem dané soutěže (např. soutěže ČSH so 9 20, ne 9 18)
- pro soutěže organizované ČSH je tento termín standardně 15.7.

## 5.3.1.2. Hrazená změna termínu více než 10 dní před utkáním

| <b>7</b> H-net 2.0                       | OSOBNÍ ZÓNA                   | KLUBOVÁ ZÓNA SVAZ              | OVÁ ZÓNA                              | ○ Vyhledat              |            |              |                 | <b>e</b>                  | ADMIN ADMINOVIČ<br>DESIGNEO - |
|------------------------------------------|-------------------------------|--------------------------------|---------------------------------------|-------------------------|------------|--------------|-----------------|---------------------------|-------------------------------|
| o Přehled                                | ← ŽÁDOST                      | ZMĚNA TERMÍNU U                | JTKÁNÍ – AAA                          | <b>\566</b> #263 V ŘEŠE | NÍ         |              |                 |                           | ^                             |
| <ul> <li>Můj klub</li> </ul>             |                               |                                |                                       |                         |            |              |                 |                           |                               |
| o Členové                                | Žadatel<br>Špaček Ondřej      |                                | Datum vytvoření<br>08. 07. 2020 12:00 |                         |            |              |                 |                           |                               |
| <ul> <li>Žádosti</li> </ul>              | Nový začátek utkáni           | v rámci soutěžního             | Důvod změny                           |                         | Utkání     |              |                 | Datum žádosti             |                               |
| <ul> <li>Disciplinární řízení</li> </ul> | víkendu<br>18. 07. 2020 10:00 |                                |                                       |                         | AAA566     |              |                 | 2020-07-08T12:00:09.10145 | 25                            |
| o Ekonomika                              | KSH                           |                                | Účastníci – osoby                     |                         | Účastníci  | - kluby      |                 |                           |                               |
| <ul> <li>Vzdělávací akce</li> </ul>      | Hlavní město Praha            |                                |                                       |                         | HC Dukla P | raha, HC ROB | E Zubrí         |                           |                               |
| o Smlouvy                                |                               |                                |                                       |                         |            |              |                 |                           |                               |
| o Soutěže 2026/2027 >                    | AKCE ŽÁDOSTI                  |                                |                                       |                         |            |              |                 |                           | ^                             |
| o Soutěže 2025/2026 →                    |                               |                                |                                       |                         |            |              |                 |                           |                               |
| o Sportoviště                            | POŘADÍ↑×                      | AKCE                           |                                       |                         |            | STAV         | PROVEDENÍ       | UŽIVATEL                  | VÝSLEDEK                      |
| o Dokumenty                              | #1                            | Vyplnění žádosti o změnu terr  | nínu správcem pořadatel               | ského klubu             |            |              | 08.07.202012:00 | Špaček Ondřej             |                               |
|                                          | #2                            | Notifikace všem účastníkům o   | zahájení žádosti                      |                         |            |              | 08.07.202012:00 | System                    |                               |
|                                          | #3                            | Vygenerování poplatku          |                                       |                         |            |              | 08.07.202012:00 | System                    |                               |
|                                          | #4                            | Notifikace pořadatelskému klu  | ubu s informací o zaplace             | ení poplatku            |            | $\checkmark$ | 08.07.202012:00 | System                    |                               |
|                                          | #5                            | Schválení adminem ČSH          |                                       |                         |            |              | 08.07.202014:04 | Adminovič Admin           | Duvod                         |
|                                          | #6                            | Notifikace hostujícího klubu   |                                       |                         |            |              | 08.07.202014:04 | System                    |                               |
|                                          | #7                            | Schválení hostujícím klubem    |                                       |                         |            |              | 08.07.202014:04 | Adminovič Admin           |                               |
|                                          | #8                            | Kontrola zaplacení poplatku (j | ookud byl zadán)                      |                         |            |              |                 |                           |                               |

*Obr. Záznam procesu vyřizování žádosti o změnu termínu po uplynutí lhůty bezplatné změny termínu.* 

- po uplynutí termínu uvedeného v bodě a, tedy pro změny bez poplatku, jsou všechny další změny bez výjimky zpoplatněny
- poplatky jsou nastaveny ve dvou sazbách
  - 1. soutěže ČSH: 400,- Kč
  - 2. soutěže KSH: 200,- Kč
- o změnu termínu bude možné žádat v rozhraní detailu utkání zde si tým určí nový termín v rámci povolených hracích časů a žádost uloží

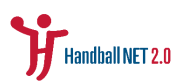

- v okamžiku uložení žádost dorazí zástupci řídícího orgánu, zároveň však i hostujícímu oddílu notifikace o vytvoření žádosti
- o dle legislativy pak schválení takové žádosti závisí pouze na zástupci řídícího orgánu soutěže, který pokud žádost potvrdí, vygeneruje se poplatek společně s notifikací o nutnosti úhrady poplatků
- jakmile žadatel uhradí poplatek dojde k automatické úpravě termínu dle údajů v žádosti – zároveň dorazí všem účastníkům utkání notifikace o změně termínu (hosté, rozhodčí, delegát)

#### 5.3.1.3. Hrazená změna termínu méně než 10 dní před utkáním

- v případech, kdy je do termínu utkání méně než 10 dní a změna je tedy relativně urgentního charakteru, stanovuje Rozpis soutěže povinnost vyjádření hostujícího oddílu
- žádost je zadána stejně jako žádost o změnu více než 10 dní, nicméně systém sám vyhodnotí, kolik času zbývá a podle toho bude pro schválení vyžadováno vyjádření hostů
- jakmile správce svazu potvrdí žádost, ke schválení jde žádost zástupci hostujícího oddílu
- v okamžiku, kdy je zadán souhlas hostujícího oddílu a je uhrazen poplatek, systém opět změní termín automaticky
  - 1. soutěže ČSH: 800,- Kč
  - 2. soutěže KSH: 400,- Kč

#### 5.3.2. Změna termínu utkání mimo hrací termín

 procesem popsaným v b. 5.3.1. bude postihnuta drtivá většina úprav termínů utkání ve všech soutěžích – probíhají však i ostatní změny, jejichž schvalovací procesy je třeba postihnout rovněž – tyto budou řešeny v rámci rozhraní e-podatelny

| <b>)</b> H-net 2.0                             | OSOBNÍ ZÔNA                                 | KLUBOVÁ ZÓNA                |                                                                                                    |                                                                      |                                          | (                                                                                            | ONDŘEJ ŠPAČEJ<br>HC DUKLA PRAHA | ¢. |
|------------------------------------------------|---------------------------------------------|-----------------------------|----------------------------------------------------------------------------------------------------|----------------------------------------------------------------------|------------------------------------------|----------------------------------------------------------------------------------------------|---------------------------------|----|
| <ul> <li>Přehled</li> <li>Můj klub</li> </ul>  | MOJE ŽÁD                                    | OSTI                        | Dokument                                                                                                    |                                                                      | TOVÁNÍ                                   | + PŘESTUP + LIMITOVAN                                                                        | NY PRESTUP + EPODATELS          |    |
| <ul> <li>Členové</li> </ul>                    | V ŘEŠENÍ                                    | VŠECHNY                     | Тур                                                                                                    |                                                                      |                                          |                                                                                              |                                 |    |
| <ul> <li>Žádosti</li> </ul>                    | ID↓ 2 ×                                     | POŽADOVANÁ AKCE             | Žádost o schválení terminu mimo hrací víkend                                                                                                    | ×                                                                    | -                                        | DATUM VYTVOŘENÍ                                                                              | STAV 1 X                        |    |
| o Ekonomika                                    | #215                                        | Ne                          | KSH                                                                                                    |                                                                      |                                          | 03. 07. 2020                                                                                 | VIESEN                          | Q  |
| <ul> <li>○ Soutěže 2028/2027 ~</li> </ul>      | #214                                        | Ne                          | Celostátní                                                                                                    | ×                                                                    | <u> </u>                                 | 03. 07. 2020                                                                                 | Victori                         | Q  |
| <ul> <li>Družstva</li> <li>Litidasť</li> </ul> | #213                                        | Ne                          | Zprava                                                                                                    |                                                                      |                                          | 03. 07. 2020                                                                                 | v Ardens                        | Q  |
| <ul> <li>Soutéže 2025/2026 →</li> </ul>        | #194                                        | Ne                          |                                                                                                    |                                                                      |                                          | 30. 06. 2020                                                                                 | VALSEN                          | ۹  |
| <ul> <li>Sportoviště</li> </ul>                | #191                                        | Ne                          |                                                                                                    |                                                                      |                                          | 30. 06. 2020                                                                                 | VALSEN                          | ۹  |
| <ul> <li>Dokumenty</li> </ul>                  | #175                                        | Ano                         |                                                                                                    |                                                                      | -4                                       | 24. 06. 2020                                                                                 | VAESEN                          | ۹  |
|                                                | #172                                        | Ne                          |                                                                                                    | ZRUŠIT POSLAT ŽÁDOST                                                 |                                          | 23. 06. 2020                                                                                 | VAESEN                          | ۹  |
|                                                | #155                                        | Ne                          | EPodatelna - Předčasné ukunčení hostování - Adminovič Admin                                                                                                    | Adminoviô Ac                                                         | min                                      | 16. 06. 2020                                                                                 | VAESEN                          | ۹  |
|                                                | #132                                        | Ne                          | Změna fotografie - Adminovič Admin                                                                                                    | Špaček Ondře                                                         |                                          | 08. 06. 2020                                                                                 | VAESEN                          | ۹  |
|                                                | #128                                        | Ne                          | Změna fotografie - Špaček Ondřej                                                                                                    | Adminovič Ad                                                         | min                                      | 05. 06. 2020                                                                                 | VÆSEN                           | Q  |
|                                                | #113                                        | Ne                          | Změna fotografie - Adminovič Admin                                                                                                    | Adminovič Ac                                                         | min                                      | 03. 06. 2020                                                                                 | VÁEŠENÍ                         | Q  |
| • Dokumenty                                    | 4175<br>4172<br>4155<br>4132<br>4132<br>413 | Ano<br>Ne<br>Ne<br>Ne<br>Ne | Erfedetelles - Frielland Jakofert hostosiel - Administr Admin<br>Zmiene fotografie - Administrik Admin<br>Zmiene fotografie - Spabili Ondrig<br>Zmiene fotografie - Adminioù Admin | ZRUŠIT POSLAT ZÁDOS<br>Admitoviť Ju<br>Bjaliek Ondir<br>Admitoviť Ju | al la la la la la la la la la la la la l | 24. 65. 2020<br>23. 66. 2020<br>16. 65. 2020<br>06. 65. 2020<br>05. 64. 2020<br>03. 64. 2020 |                                 |    |

Obr. Žádost o změnu termínu utkání mimo hrací termín podávaná prostřednictvím e-podatelny.

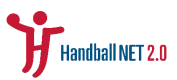

- proces v e-podatelně je bez ohledu na typ agendy, o kterou se žádá, totožný, a sice:
  - o založení formuláře a zadání žádosti
  - o posouzení žádosti ze strany odpovědné osoby ČSH/KSH
  - vygenerovaní poplatku za realizaci v případě potvrzení svazovým správcem
  - o manuální realizace požadovaného úkonu na základě uhrazení poplatku
  - o notifikování účastníků dané žádosti o jejím úspěšném vyřízení
- v případě změn termínů mimo hrací termín se pochopitelně jedná o termíny dohrávek a předehrávek – tyto budou posuzovány individuálně dle oprávněnosti žádosti
- vyplnitelný PDF formulář obsahuje kromě identifikace utkání a nového termínu také odůvodnění žádosti (ke kterému bude ve velké míře přihlíženo) a potvrzení ze strany druhého oddílu (dle legislativy se tento musí k takové žádosti vyjadřovat vždy, tudíž, bez tohoto potvrzení bude žádost okamžitě zamítnuta)
- poplatky za změnu termínu mimo hrací termín jsou:
  - o soutěže ČSH: 1000,- Kč
  - o soutěže KSH: 500,- Kč

#### 5.3.3. Výměna pořadatelství

- žádost o výměnu pořadatelství je procesována totožně jako jiná žádost v e-podatelně
- PDF formulář pak obsahuje kromě identifikace utkání, o které se jedná a nových termínů utkání také odůvodnění žádosti a prostor pro potvrzení druhým klubem
- Poplatky za výměnu pořadatelství jsou stanoveny pro:
  - Soutěže ČSH: 800,- Kč
  - o Soutěže KSH: 400,- Kč

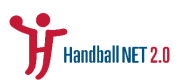